Step by Step Follow Up

## NEXIA-SY Take-out Robot

- NEXIA-V-100SY NEXIA-V-200SY
  - NEXIA-V-600SY
- NEXIA-V-400SY ■ NEXIA-V-1300SY
- NEXIA-V-800SY ■ NEXIA-V-2000SY ■ NEXIA-V-2500SY
- NEXIA-V-3000SY

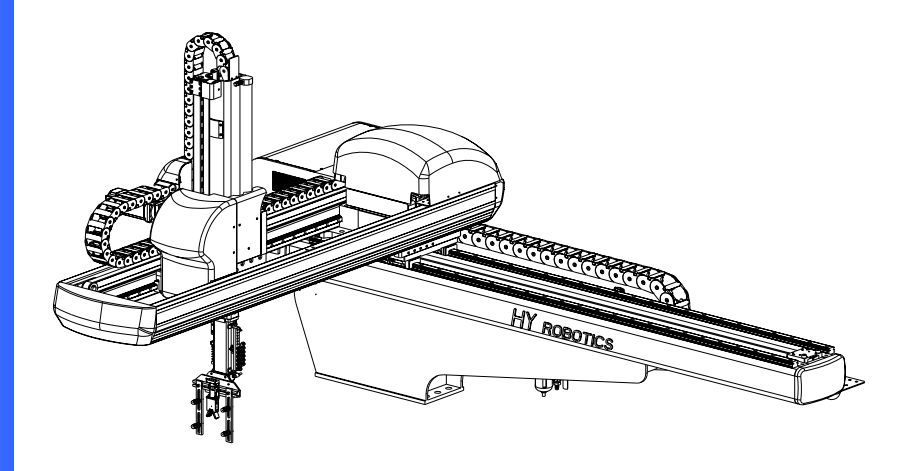

Read this manual completely prior to installing, operating or Performing maintenance on this equipment

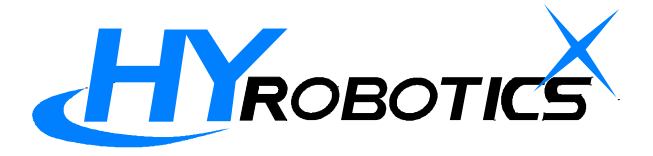

## **3.1STEP FOR START-UP**

Follow step for Auto Operation

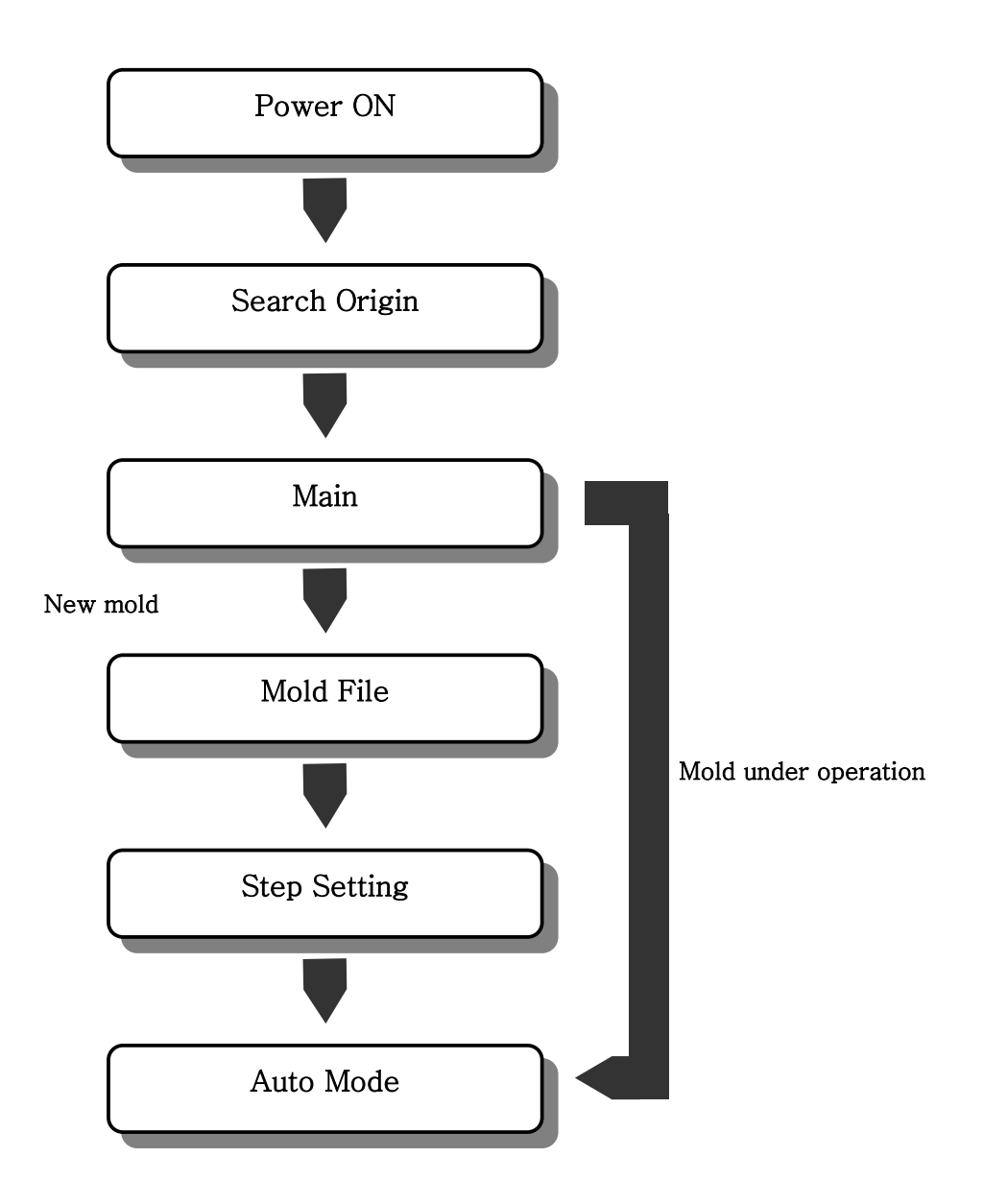

## 3.1 Start Up

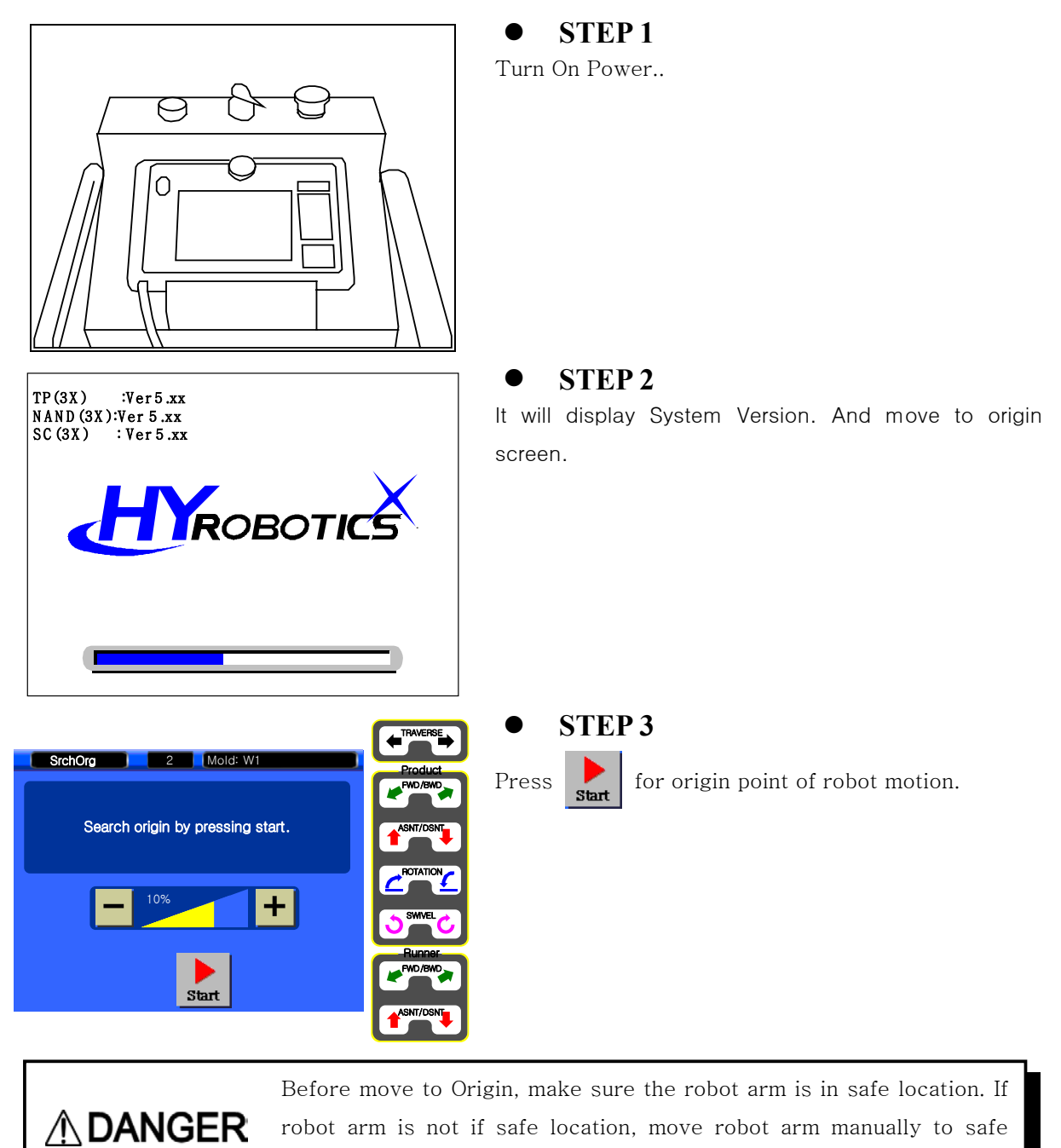

location with manual button.

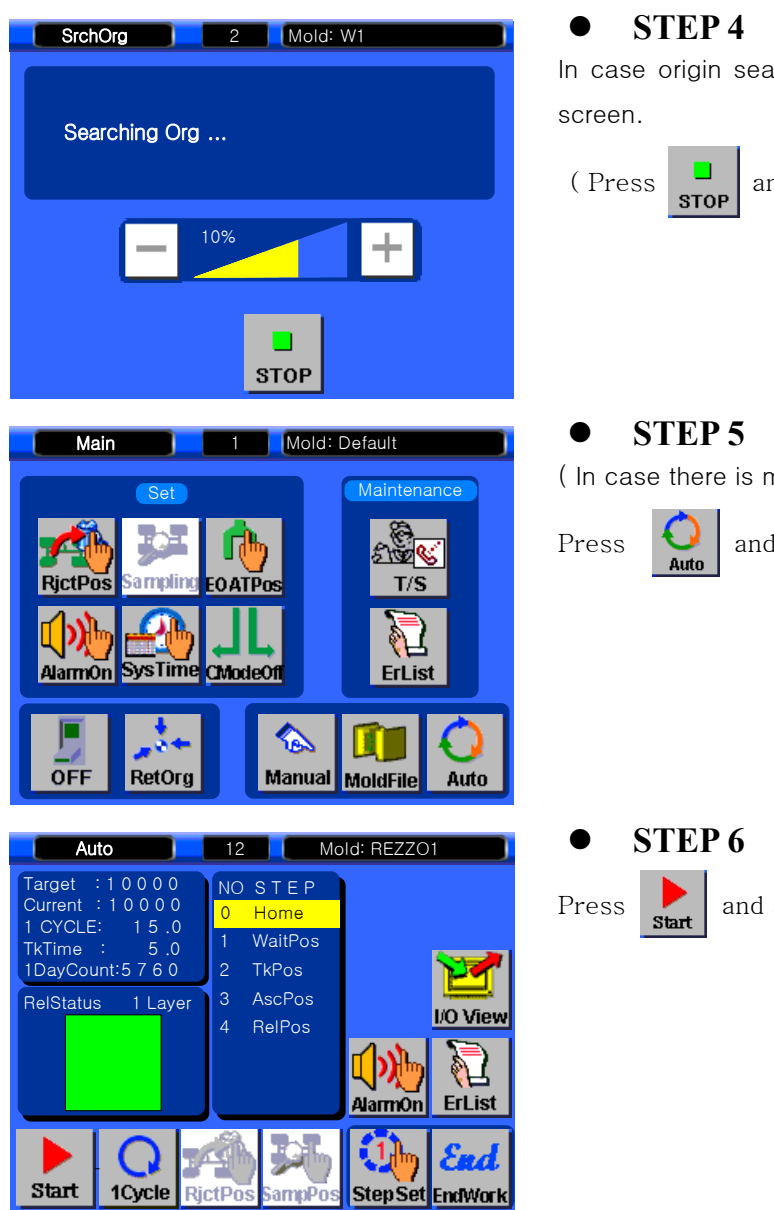

In case origin searching is completed, move to Main

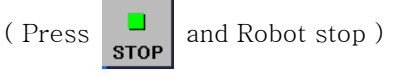

(In case there is mold operated before)

and move to Auto Mode Screen.

and start Auto Operation

## **3.2 Stop Operation**

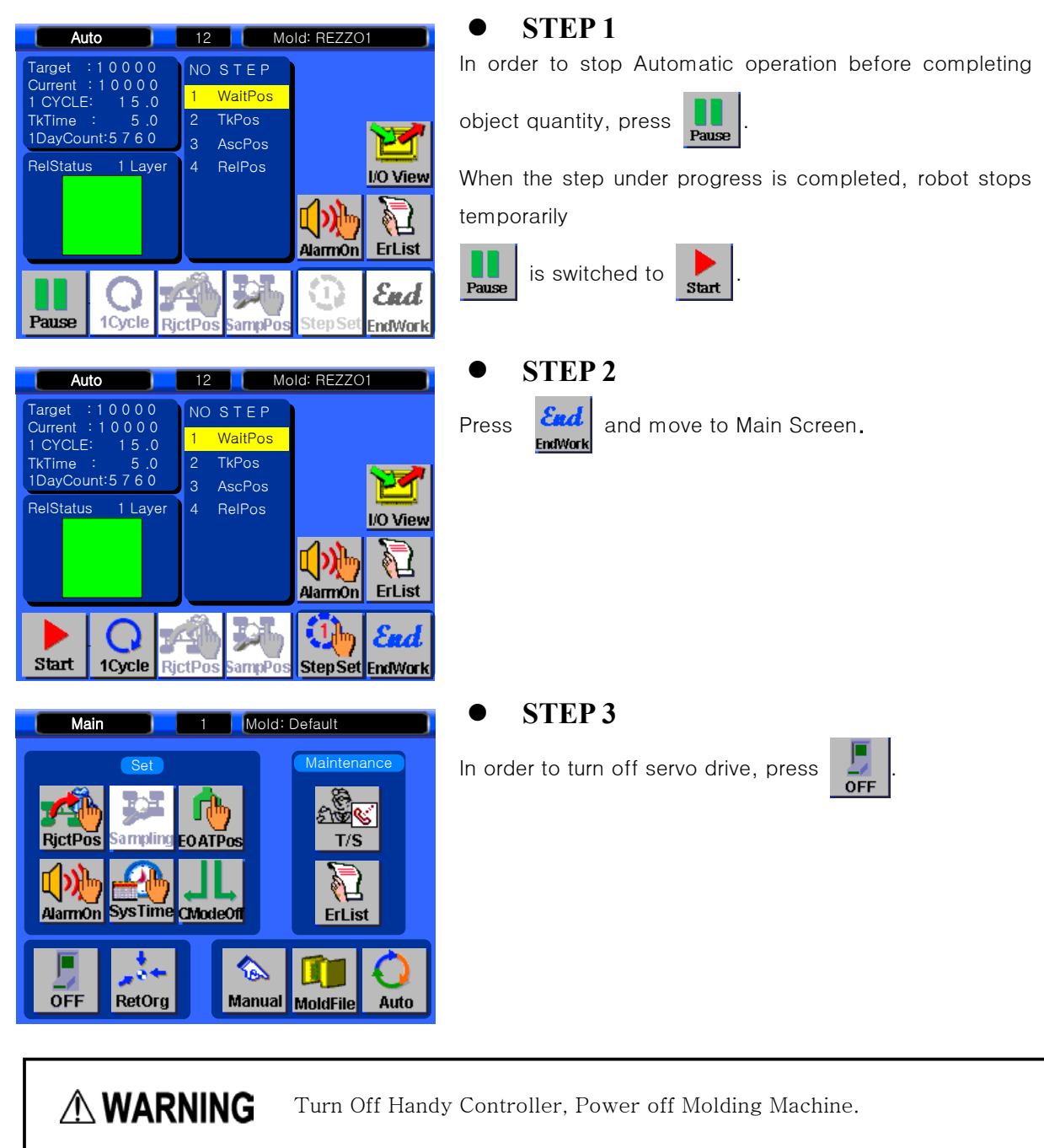

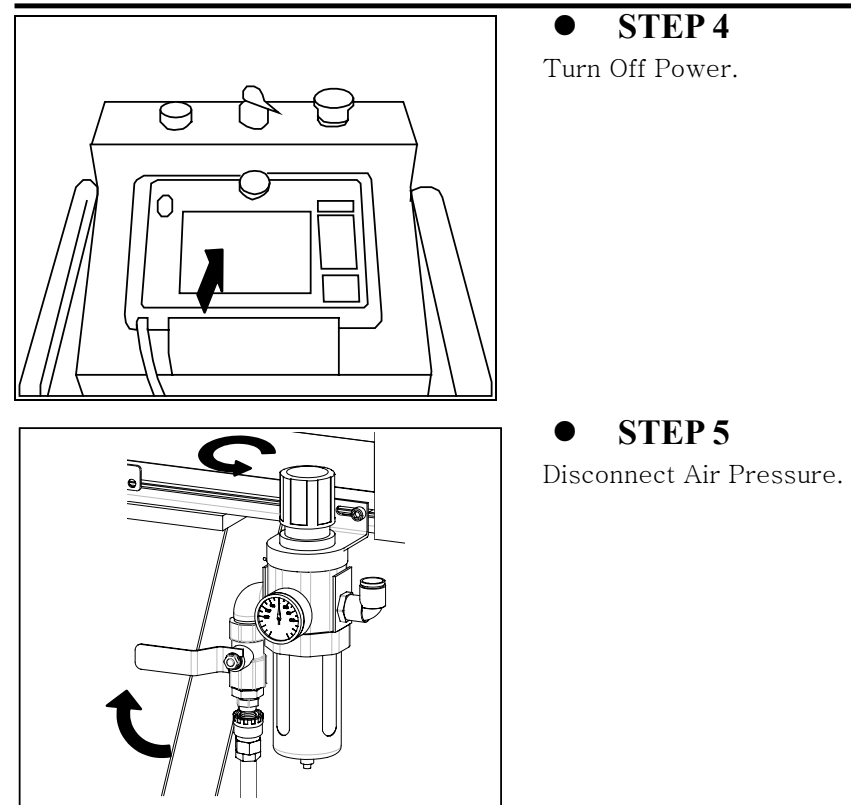

## 3.4 Emergency Stop ( EMO Stop )

Press EMO button in any dangerous situation ( Protect People, Robot, Mold Etc )

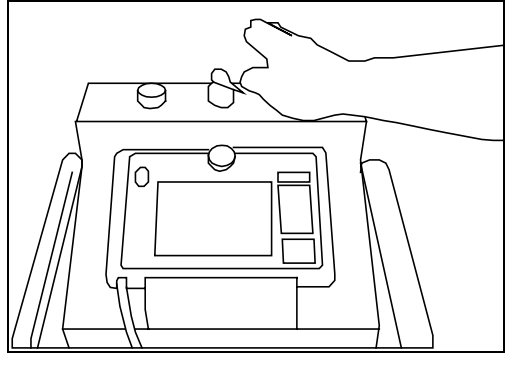

[Emergency power interception button]

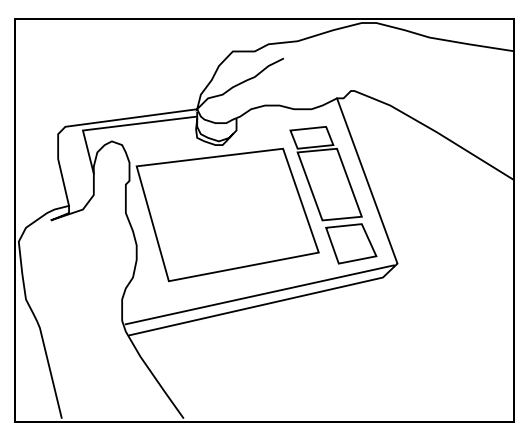

[Emergency system stop button]

#### • STEP 1

In case emergency power interception button is pressed, power of robot is turned off to stop.

In case emergency system stop button is pressed, system power(servo driver) is turned off to stop.

Simultaneously, error message window appears on remote controller.

## 3.5 Restoring Emergency Stop

**M WARNING** 

Eliminate Emergency Environment before restoring ROBOT EMO button.

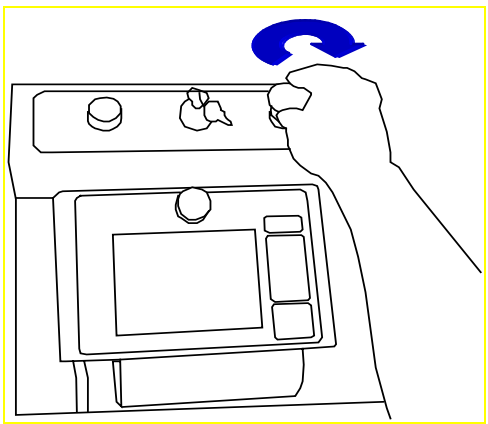

## [Emergency power interception button]

• **STEP 1** Turn Off Power

#### • **STEP 2**

Cancel it by turning emergency power interception button in clockwise.

#### • STEP 3

반드시 15~20초 후, 전원스위치를 ON시켜 주십시오.

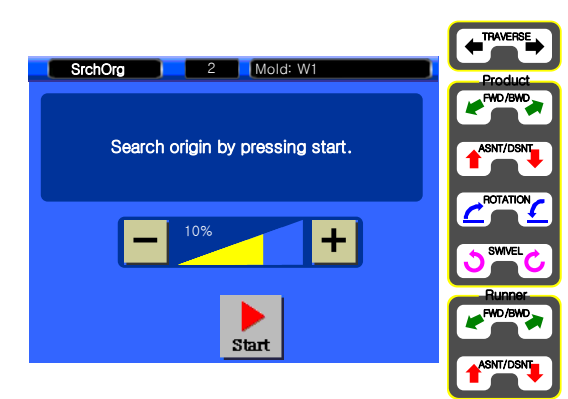

#### • STEP 4

After moving robot to safe place using manual button, return to origin point by

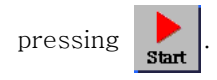

[Emergency system stop button]

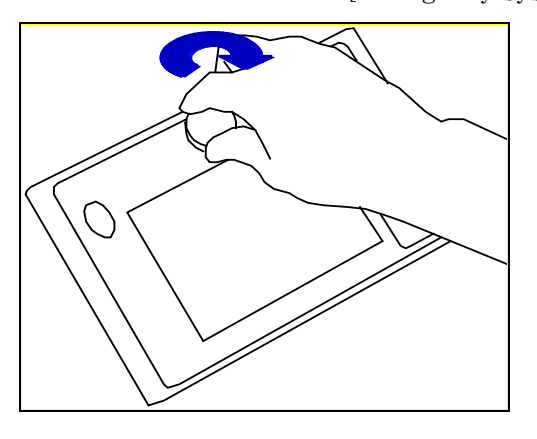

### • STEP 1

Eliminate Emergency Stop Situation. Rotate ROBOT EMO button to Clock Wise

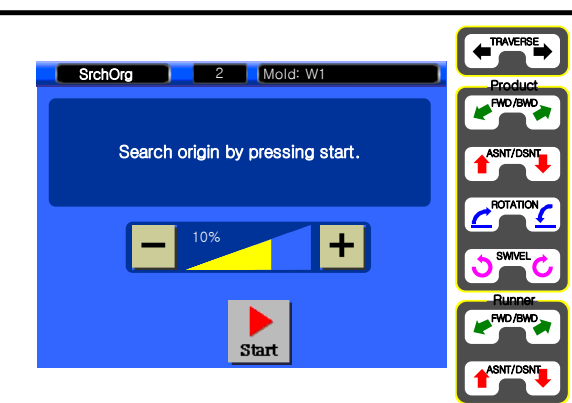

#### • **STEP 2**

After moving robot to safe place using manual button, return to origin point by

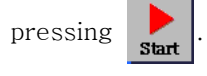

# 5.Follow-up

## 5.1 Setup Motion

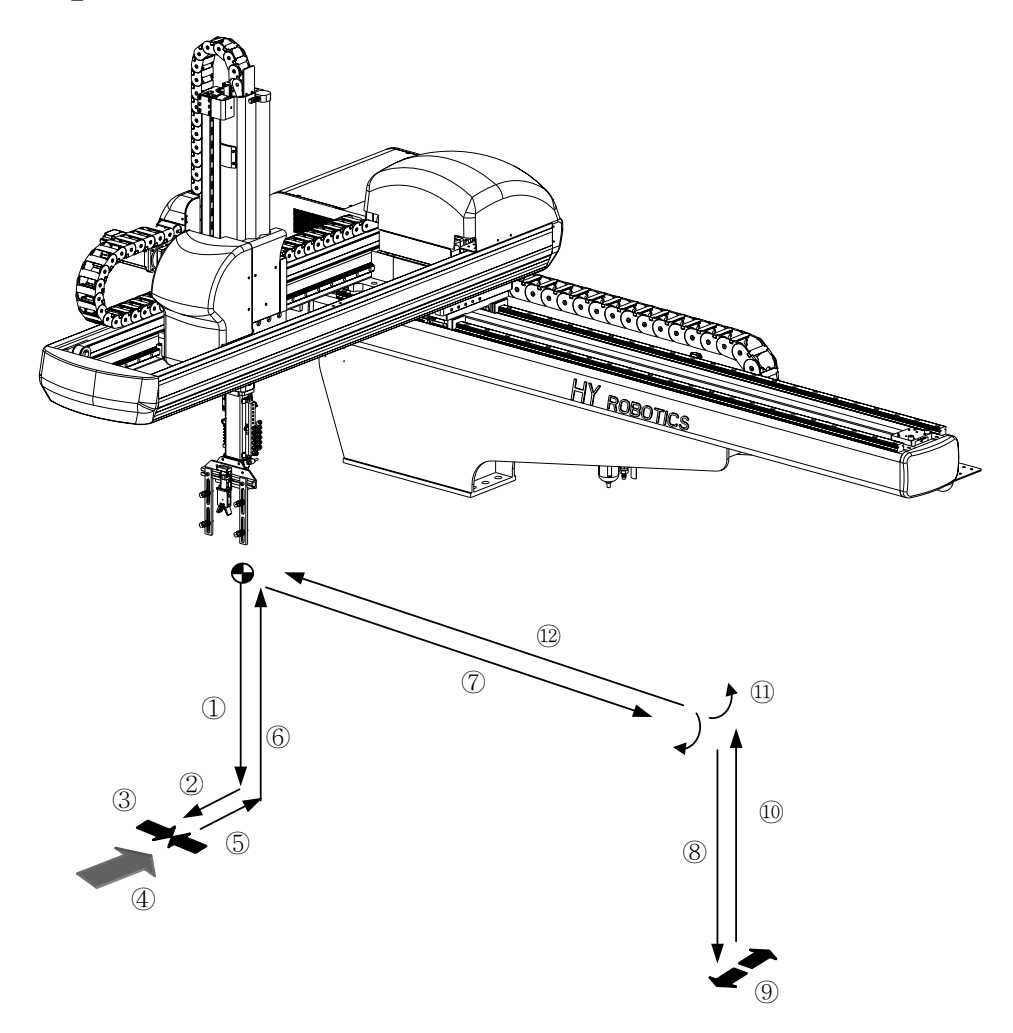

- ①. Waiting Position
- 2. Take-out Position
- ③. Ascent Position
- ④. Release Position

## 5.2 Start up

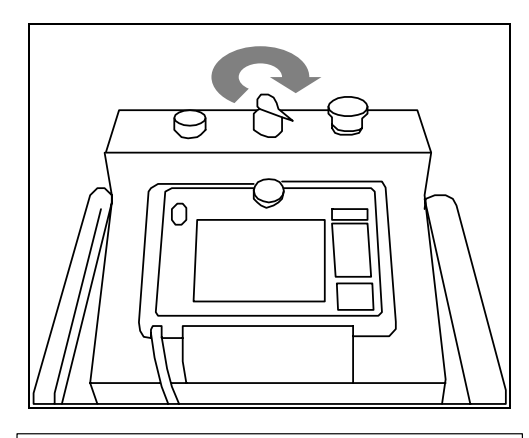

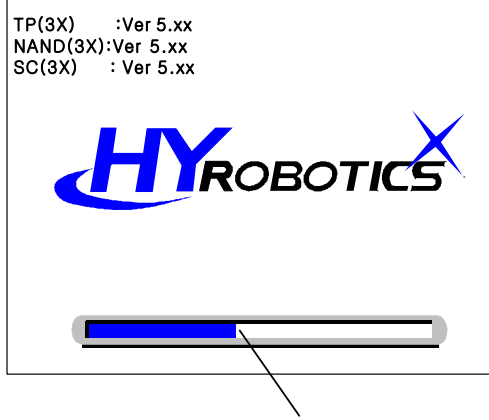

Loading state bar

• STEP 1

Turn On Power. Power lamp becomes on.

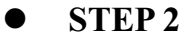

Log screen appears, and loading state bar indicates data loading level.

In case loading state bar is all full, move to origin searching screen.

## **5.3 Searching Origin**

**NOTICE** Confirm Robot is not interfere with any obstacle. Move robot arm with manual button.

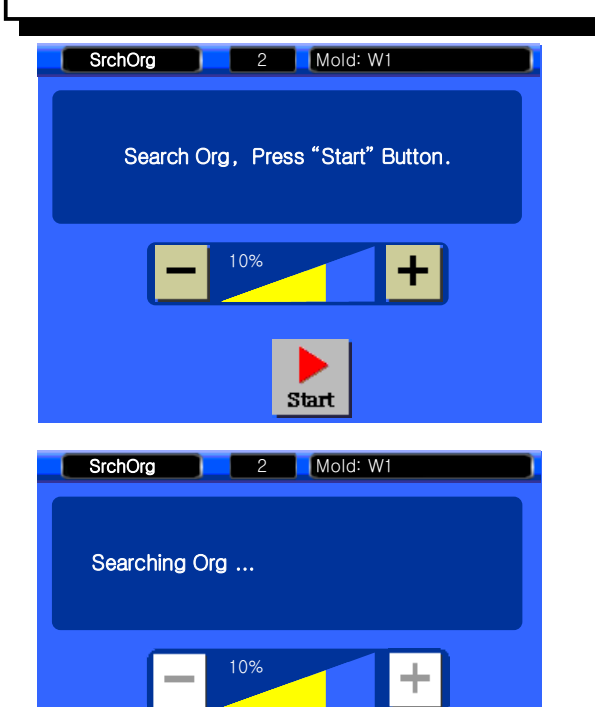

STOP

### • STEP 3

Confirm Robot is not interfere with any obstacle and

| Press | Start | to |
|-------|-------|----|
|-------|-------|----|

homing position

After finished homing, robot will back to main screen.

| 5.4 Creat New mold                                                                                                    |                                                                                                    |
|----------------------------------------------------------------------------------------------------|----------------------------------------------------------------------------------------------------|
| Main       1       Mold: Default         Set       Maintenance         RigctPos       Sampling EO ATPos         AlarmOn       SysTime CModeOft       ErList                                                                                                    | • STEP 4<br>Press in to set up mold.                                                                                                    |
| OFF RetOrg     MoldFile 1     MoldFile 1     Mold: COCK     Mold COCK     MoldOper MoldCopy     NewMold MoldOper     MoldDel EOATMove     MoldSel Main                                                                                                    | • STEP 5<br>Press To creat new mold.                                                                                                    |
| NewMold       1       Mold: COCK         No       Mold       Image: Control of the second second | <ul> <li>STEP 6</li> <li>Press A log A log</li></ul> |

## 5.5 Step Setting.

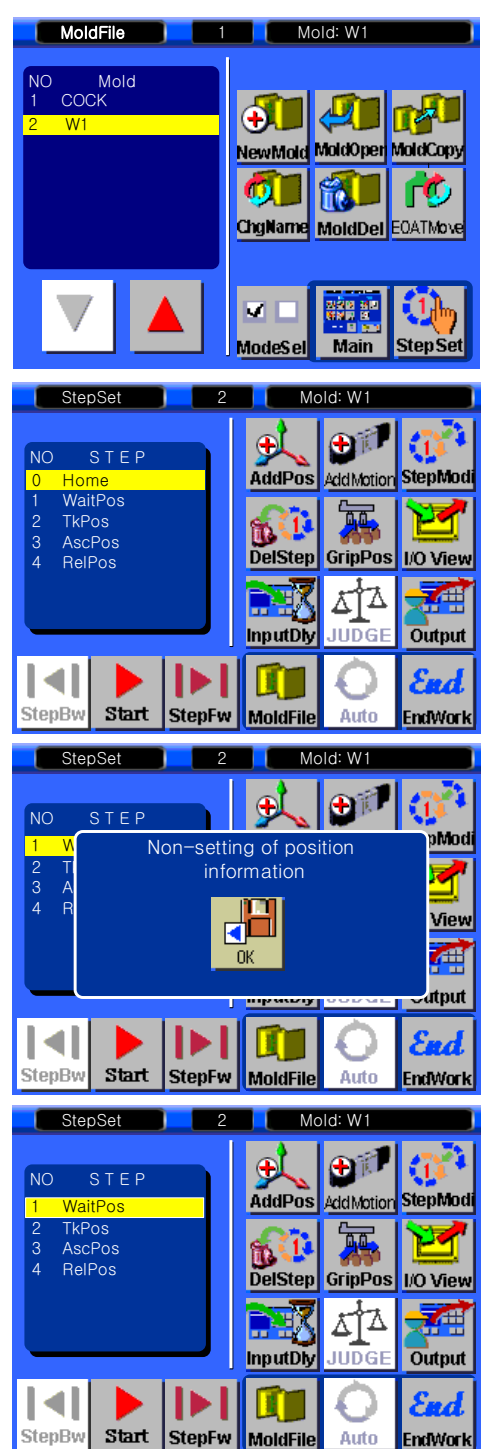

• STEP 7 Press to move to Step Setting screen.

#### • **STEP 8**

Press **I** to Forward [No Setting of position ]

Display if there is no information.

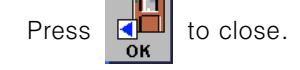

#### • STEP 9

Press

Cursor moved to WaitPos..

to input WaitPos (Waiting Position)

Wait Position is only can be changed Step Modification.

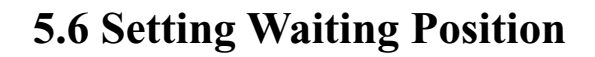

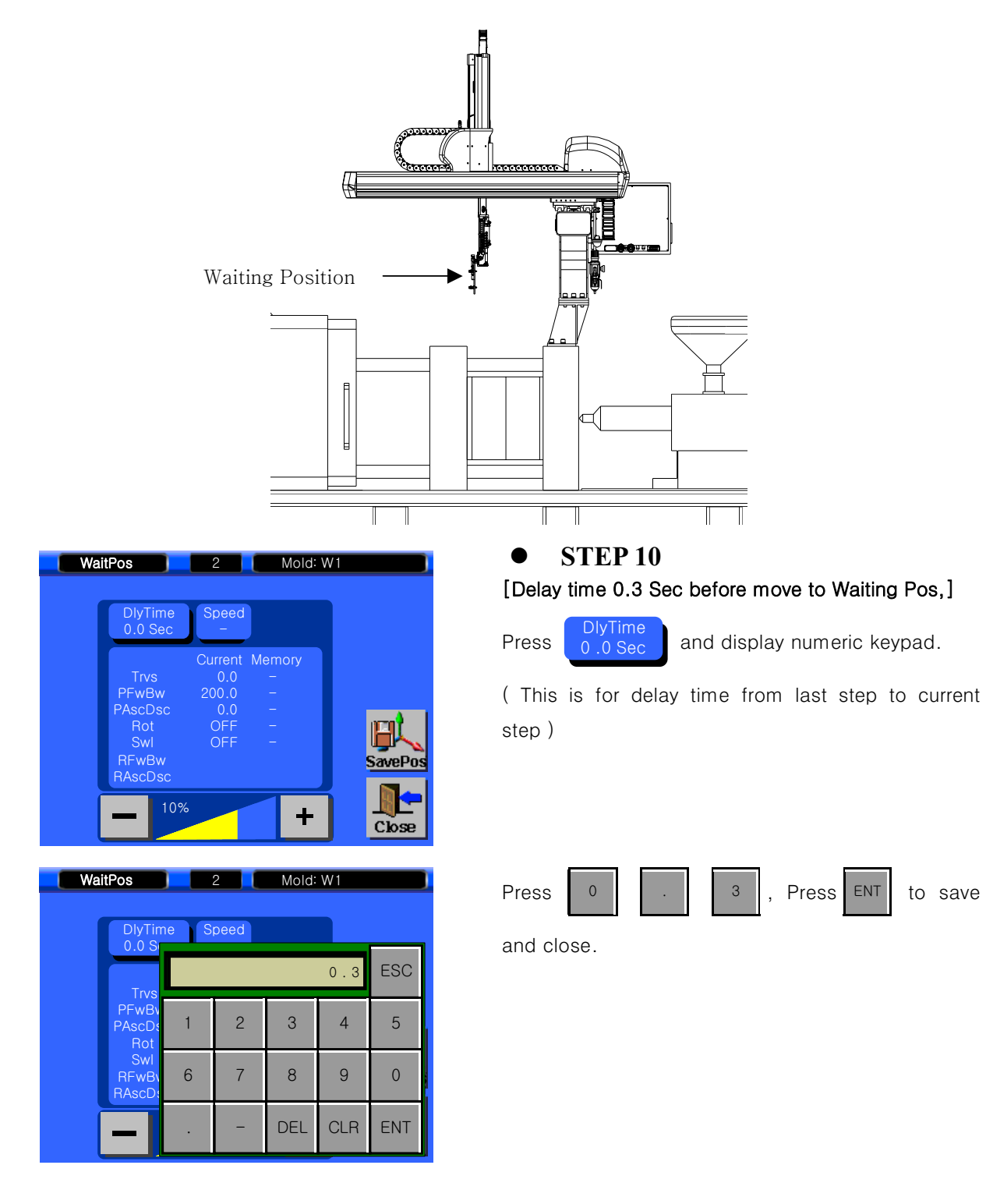

| Wait | Pos                                                        | 2                                            | Mold: W1                   |         |
|------|------------------------------------------------------------|----------------------------------------------|----------------------------|---------|
|      | DlyTime<br>0.3 Sec                                         | Speed<br>-                                   |                            |         |
|      | Trvs<br>PFwBw<br>PAscDsc<br>Rot<br>SwI<br>RFwBw<br>RAscDsc | Current<br>0.0<br>200.0<br>0.0<br>OFF<br>OFF | Memory<br>-<br>-<br>-<br>- | SavePos |
|      | + 10%                                                      |                                              | Ε                          | Close   |

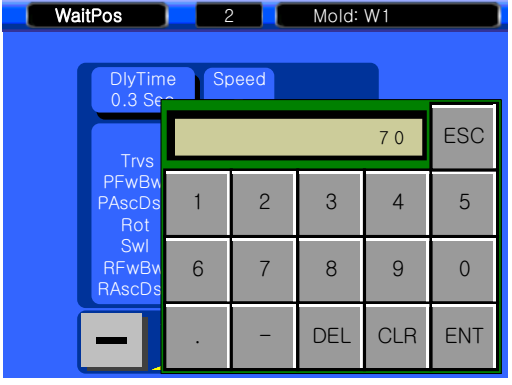

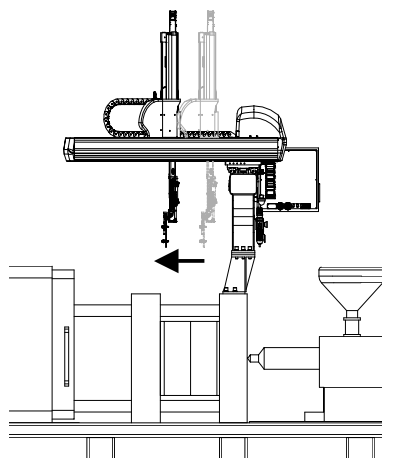

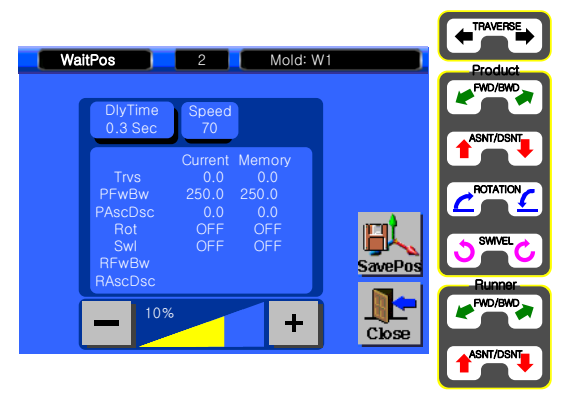

## • **STEP 11**

[Speed Setting 70%]

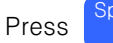

to input Speed Setting.

100% is maximum speed.

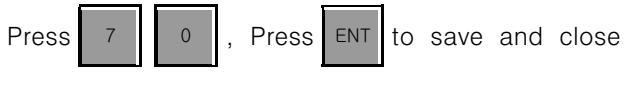

windows.

| Position |        |         |  |  |  |
|----------|--------|---------|--|--|--|
| Axis     | Origin | Waiting |  |  |  |
| Traverse | 0 mm   | 0 mm    |  |  |  |
| PFwBw    | 200 mm | 250 mm  |  |  |  |
| PAscDsc  | 0 mm   | 0 mm    |  |  |  |
| Rot      | OFF    | OFF     |  |  |  |

#### • **STEP 12**

[Setting Waiting Position to Traverse 0mm, Kick, 250 mm, Up and Down is 0 mm, Rotation OFF로 설정] Move robot arm with manual button until you get current position as desired number and press

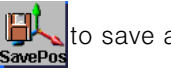

to save and close.

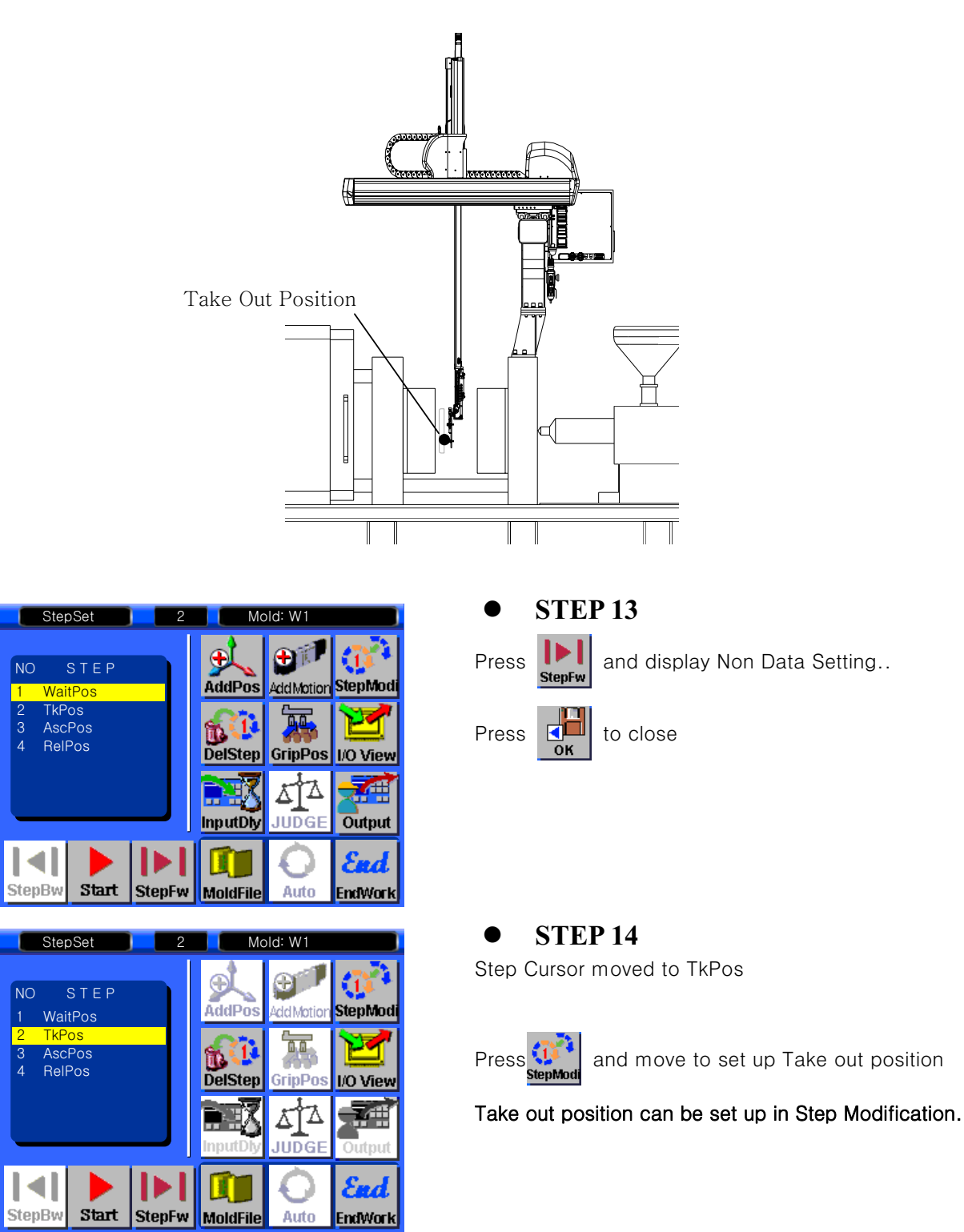

## 5.7 Take Out Position Setting

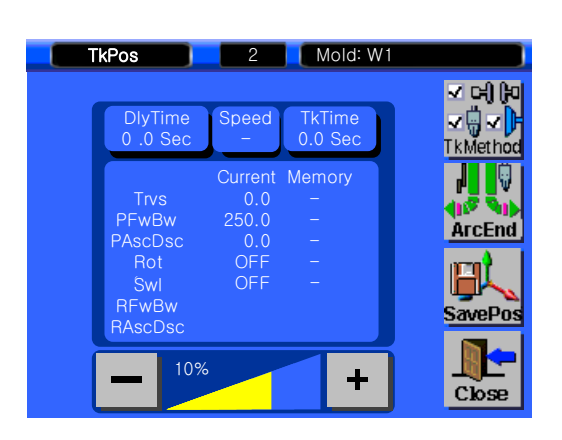

| TkPos                   | 2   | 2 M   | old: W1 |     |                                                                                                    |
|-------------------------|-----|-------|---------|-----|----------------------------------------------------------------------------------------------------|
| DlyTime                 | Spe | ed Tk | Time    |     | <ul> <li>□</li> <li>□</li></ul> |
| Trvs                    |     |       |         | 0.2 | ESC                                                                                                    |
| PFwBw<br>PAscDsc<br>Rot | 1   | 2     | З       | 4   | 5                                                                                                    |
| Swi<br>RFwBw<br>RAscDsc | 6   | 7     | 8       | 9   | 0                                                                                                    |
| + '                     |     | -     | DEL     | CLR | ENT                                                                                                    |

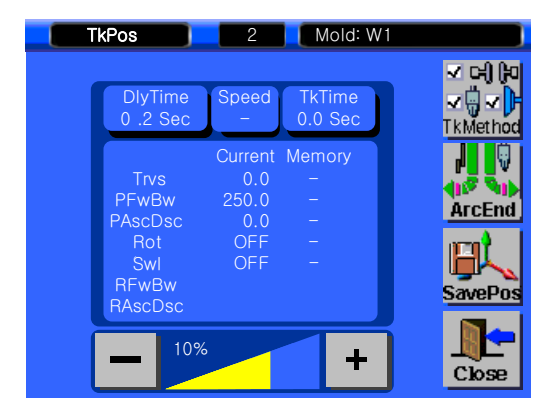

| TkPos                   | 2    | 2     | Mold: W | 1   |                    |
|-------------------------|------|-------|---------|-----|--------------------|
| DlyTime                 | Spee | ed Tk | Time    |     | ୵ ୦୫ (୭<br>∕ 🖫 √ 🖡 |
| Trvs                    |      |       |         | 100 | ESC                |
| PFwBw<br>PAscDsc<br>Rot | 1    | 2     | З       | 4   | 5                  |
| Świ<br>RFwBw<br>RAscDsc | 6    | 7     | 8       | 9   | 0                  |
|                         |      | -     | DEL     | CLR | ENT                |

#### • **STEP 15**

[Set Delay Time to 0.2]

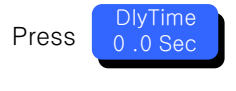

to have delay time after mold is

open.

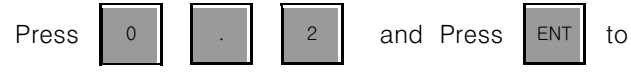

save.

• STEP 16 [Speed 100%]

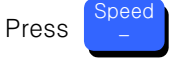

Press 1 0 0 to set speed 100%, Press

ENT to save and close.

#### 5. Follow Up

| Tł | (Pos                | 2                       | Mold: W1          |                                    |
|----|---------------------|-------------------------|-------------------|------------------------------------|
|    | DlyTime<br>0 .2 Sec | Speed<br>100            | TkTime<br>0.0 Sec | ✓ C+) (PO<br>✓ () ✓ ()<br>TkMethod |
|    | Trvs<br>PFwBw       | Current<br>0.0<br>250.0 | Memory<br>–<br>–  |                                    |
|    | Rot<br>Swl<br>RFwBw | 0.0<br>OFF<br>OFF       | -                 | SavePos                            |
|    |                     |                         | +                 | Close                              |

| TkPos                   | 2           |       | Nold: W1 |     |                           |
|-------------------------|-------------|-------|----------|-----|---------------------------|
| DlyTime<br>0 .2 Sec     | Spee<br>100 | ed Tk | Time     | 2   | (c)  ⊅<br>(ÿ <b>√</b>  )• |
| Trvs                    |             |       |          | 0.2 | ESC                       |
| PFwBw<br>PAscDsc<br>Rot | 1           | 2     | 3        | 4   | 5                         |
| Swl<br>RFwBw<br>RAscDsc | 6           | 7     | 8        | 9   | 0                         |
|                         |             | -     | DEL      | CLR | ENT                       |

## • **STEP 17**

[Take out Time Delay]

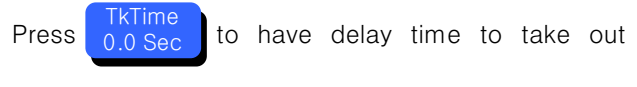

operation.

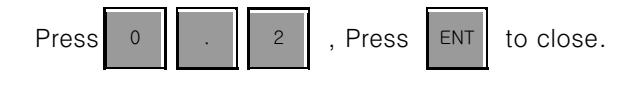

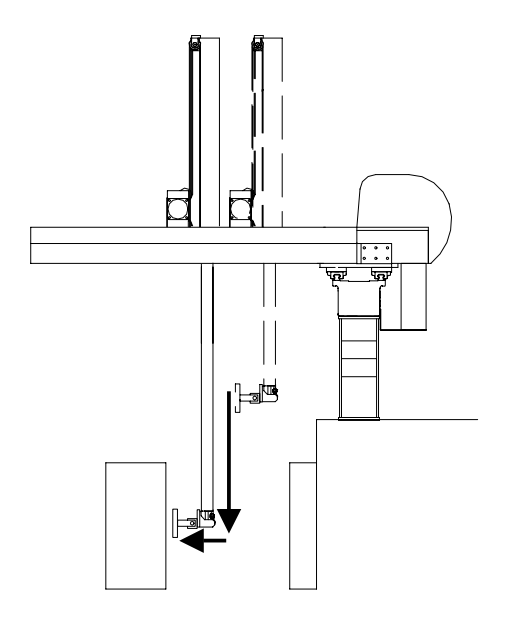

| Position   |          |          |  |  |  |  |
|------------|----------|----------|--|--|--|--|
| Each Arris | Waiting  | Take out |  |  |  |  |
| Each Axis  | Position | Position |  |  |  |  |
| Traverse   | 0 mm     | 0 mm     |  |  |  |  |
| Kick       | 250 mm   | 400 mm   |  |  |  |  |
| Up/Down    | 0 mm     | 1250 mm  |  |  |  |  |
| Rotation   | OFF      | OFF      |  |  |  |  |

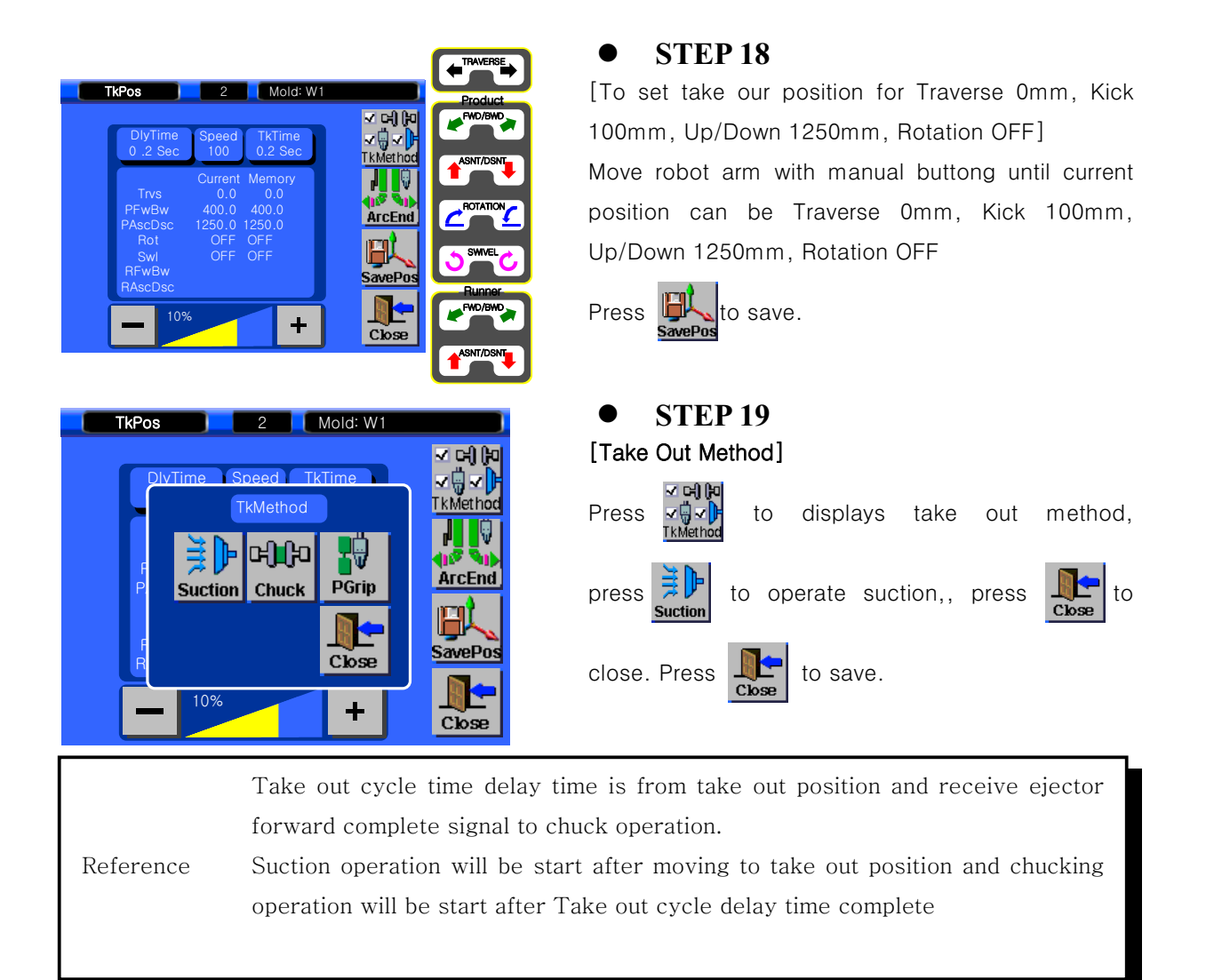

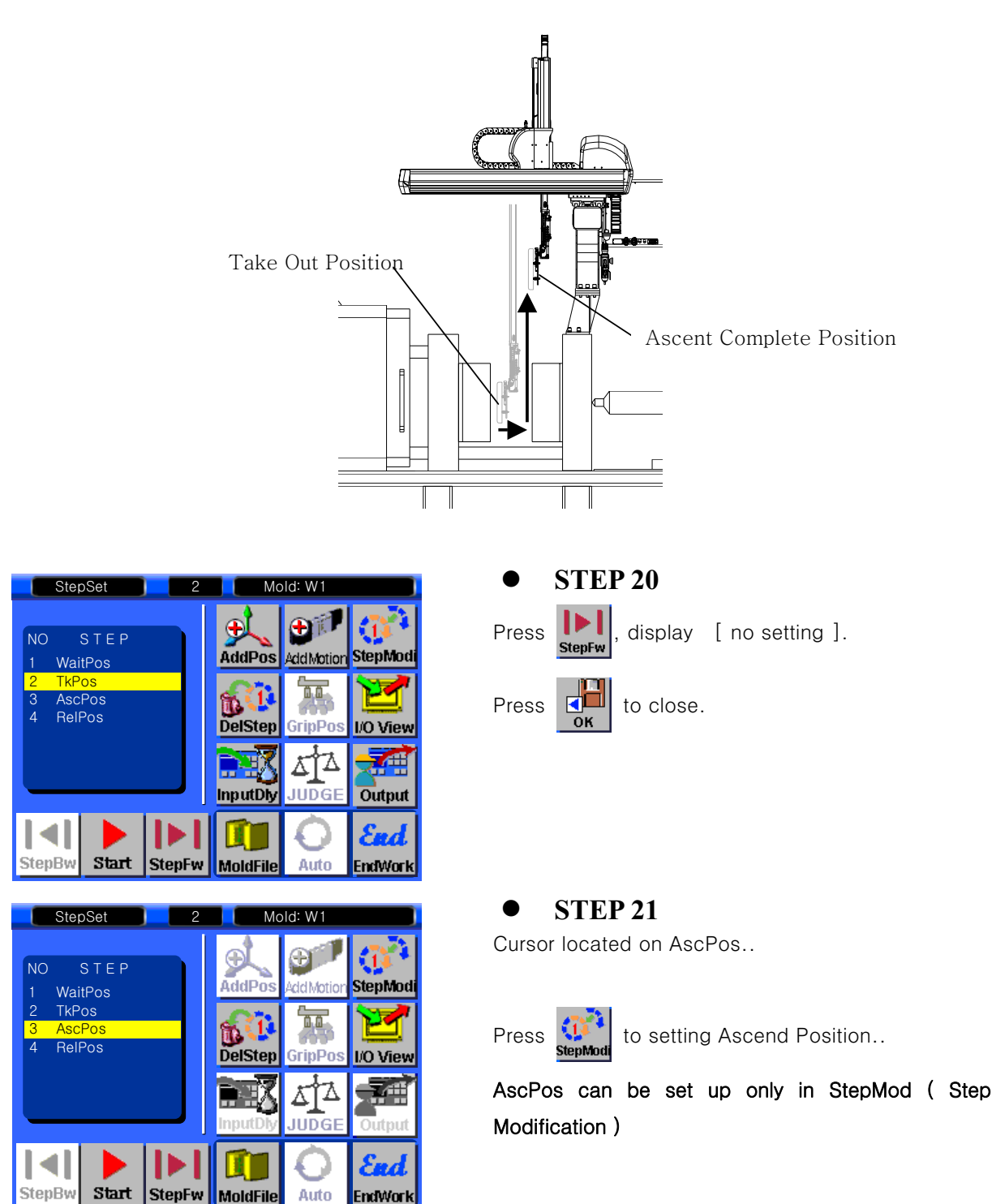

## 5.9 Ascent Position Setting ( IMM Operate next cycle )

MoldFile

Auto

EndWork

| AscPos<br>DlyTime<br>0.0 Sec                               | 2<br>Speed<br>-                                 | Mold: V                 | V1  |         |
|------------------------------------------------------------|-------------------------------------------------|-------------------------|-----|---------|
| Trvs<br>PFwBw<br>PAscDsc<br>Rot<br>Swl<br>RFwBw<br>RAscDsc | Current<br>0.0<br>300.0<br>1250.0<br>OFF<br>OFF | Memory<br><br><br><br>- |     | rcStart |
| - 10                                                       | %                                               | +                       |     | Close   |
| AscPos<br>DlyTime<br>0.0 Sec                               | 2<br>Speed                                      | Mold: V                 | V1  |         |
| Trvs<br>PFwBw                                              |                                                 |                         | 0.3 | ESC     |

| AscP | os                                                         | 2                                               | Mold                            | : W1 |          |
|------|------------------------------------------------------------|-------------------------------------------------|---------------------------------|------|----------|
| ſ    | DlyTime<br>0.3 Sec                                         | Speed<br>-                                      |                                 |      |          |
| f    | Trvs<br>PFwBw<br>PAscDsc<br>Rot<br>Swl<br>RFwBw<br>BAscDsc | Current<br>0.0<br>300.0<br>1250.0<br>OFF<br>OFF | Memory<br>_<br>_<br>_<br>_<br>_ | 1    | ArcStart |
| Ē    | 10%                                                        |                                                 | -                               | -    | Liose    |

6

RFwB RAscD 7

8

DEL

9

CLR ENT

0

| A | scPos                   | 2     | 2        | Mold: W | /1  |     |
|---|-------------------------|-------|----------|---------|-----|-----|
|   | DlyTime<br>0.3 Sec      | e Spe | eed<br>- |         |     |     |
|   | Trvs                    |       |          |         | 100 | ESC |
|   | PFwBw<br>PAscDso<br>Rot | 1     | 2        | 3       | 4   | 5   |
|   | Swl<br>RFwBw<br>RAscDso | 6     | 7        | 8       | 9   | 0   |
|   |                         |       | I        | DEL     | CLR | ENT |

| • STEP 22<br>[Delay time 0.3 Sec]                   |         |
|-----------------------------------------------------|---------|
| Press DlyTime<br>0.0 Sec to set delay time to up co | omplete |
| position.                                           |         |
|                                                     |         |
|                                                     |         |
| Press 0 . 3 and press ENT to                        | save.   |

#### • STEP 23 [Speed setting 100% ]

Speed setting to move up position, press

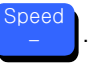

| Press | 1 | 0 | 0 | and press | ENT | to save |
|-------|---|---|---|-----------|-----|---------|
|-------|---|---|---|-----------|-----|---------|

and close.

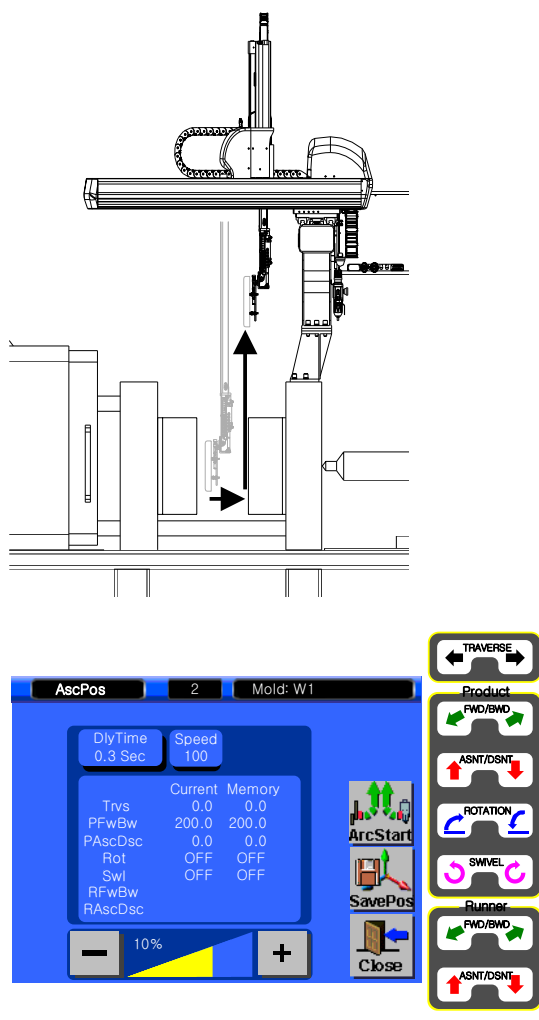

| Position  |          |        |  |  |
|-----------|----------|--------|--|--|
| Each Axis | Take out | Ascent |  |  |
| Traverse  | 0 mm     | 0 mm   |  |  |
| Kick      | 300 mm   | 200 mm |  |  |
| Up/Down   | 1250 mm  | 0 mm   |  |  |
| Rotation  | OFF      | OFF    |  |  |

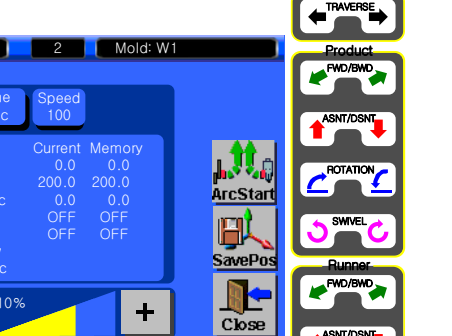

#### **STEP 24**

[Set Ascent Complete position to Traverse 0mm, Kick 0mm, Up/Down 0mm, Rotation OFF ]

Press manual button to Traverse 0mm, Kick 0mm, Up/Down 0mm, Rotation OFF.

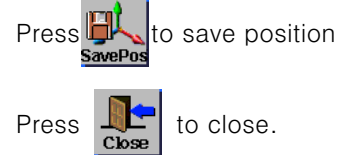

## **5.10 Release Position**

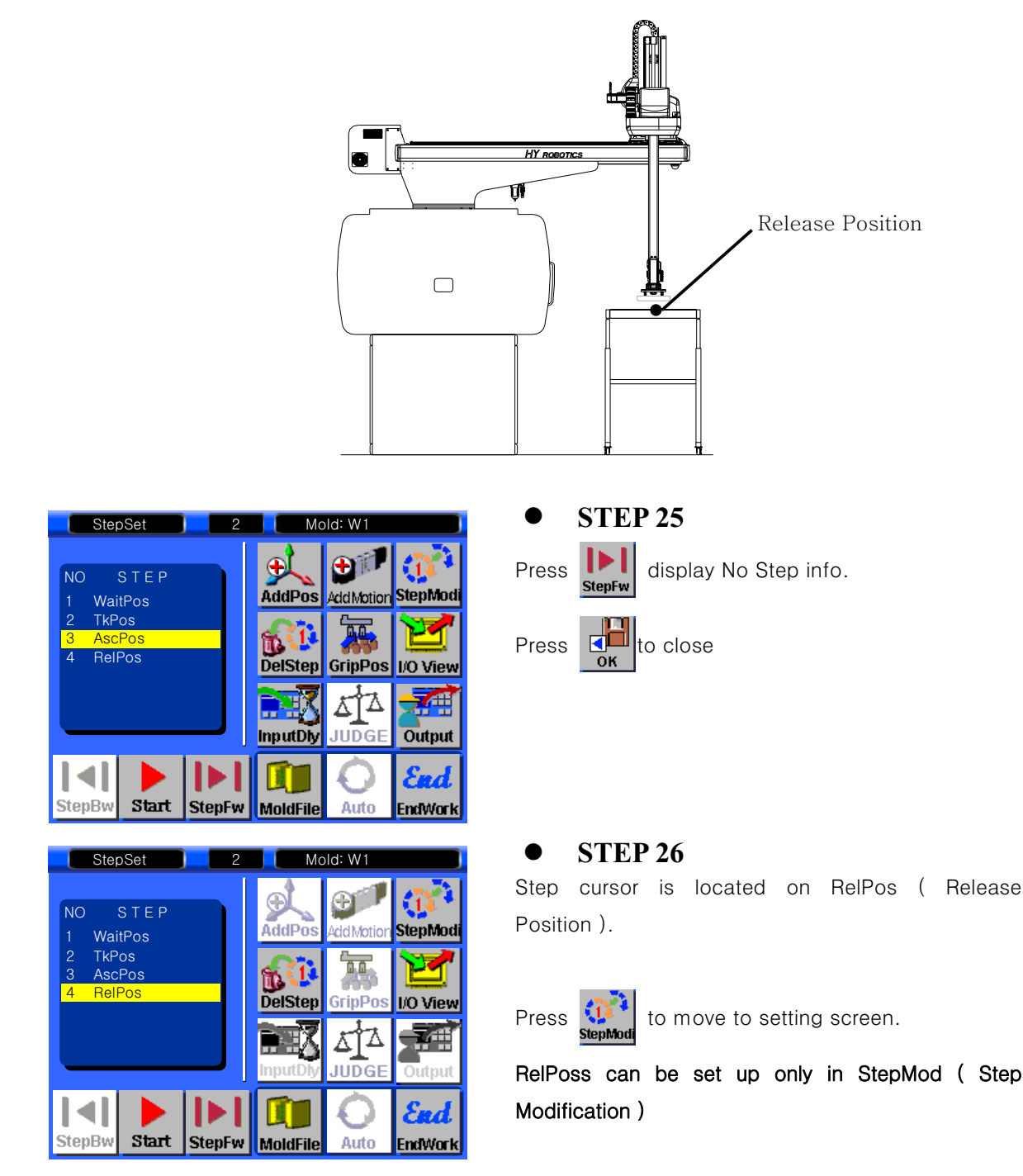

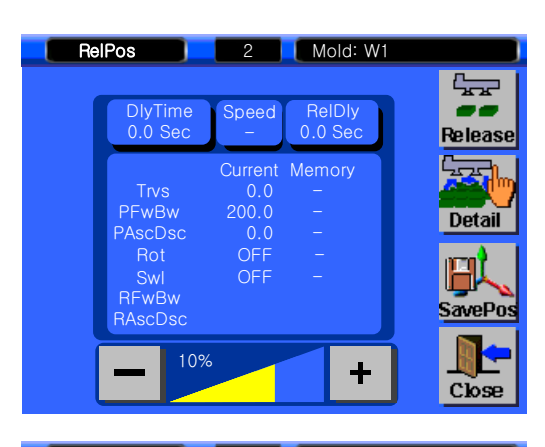

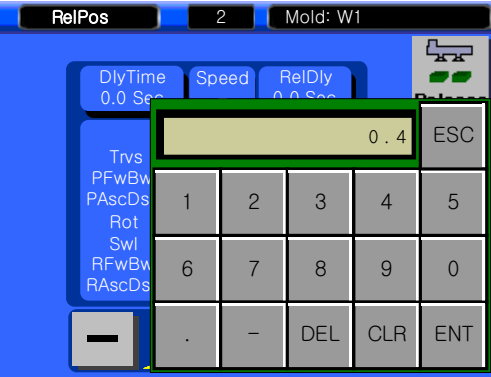

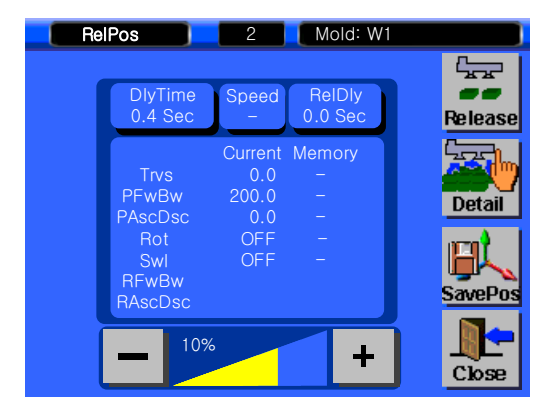

| Rel | RelPos 2 Mold: W1      |       |       |        |     |     |
|-----|------------------------|-------|-------|--------|-----|-----|
|     | DlyTim<br>0.4 Se       | ie Sp | eed f | RelDly |     |     |
|     | Trvs                   |       |       |        | 8 0 | ESC |
|     | PFwBw<br>PAscDs<br>Rot | 1     | 2     | 3      | 4   | 5   |
|     | Swl<br>RFwBv<br>RAscDs | 6     | 7     | 8      | 9   | 0   |
|     | _                      | •     | -     | DEL    | CLR | ENT |

## • STEP 27

#### [Delay Time 0.4 Sec]

To set delay time to move to release position, Press

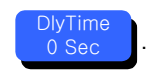

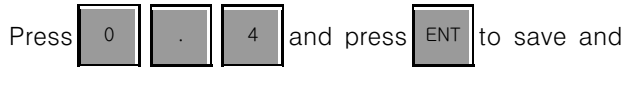

close.

• **STEP 28** 

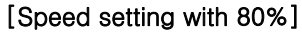

8

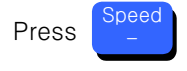

Press

and Press ENT to save.

| Relf | Pos                             | 2                              | Mold: W1              |         |
|------|---------------------------------|--------------------------------|-----------------------|---------|
| 1    | DlyTime<br>0.4 Sec              | Speed<br>80                    | ReIDly<br>0.0 Sec     | Release |
|      | Trvs<br>PFwBw<br>PAscDsc<br>Bot | Current<br>0.0<br>200.0<br>0.0 | Memory<br>-<br>-<br>- | Detail  |
|      | Swl<br>RFwBw<br>RAscDsc         | OFF                            | -                     | SavePos |
| l    | - 10%                           |                                | +                     | Close   |

| RelPos                  | 2     | 2     | Mold: W | 1   |     |
|-------------------------|-------|-------|---------|-----|-----|
| DlyTime<br>0.4 Ser      | e Spe | eed F | ReIDIy  |     |     |
| Trvs                    |       |       |         | 0.5 | ESC |
| PFwBw<br>PAscDsi<br>Rot | 1     | 2     | 3       | 4   | 5   |
| Swl<br>RFwBw<br>RAscDs  | 6     | 7     | 8       | 9   | 0   |
|                         | •     | -     | DEL     | CLR | ENT |

# 

#### • **STEP 29**

#### [Release Delay 0.5 Sec]

To set Release Delay time , press

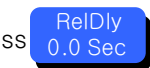

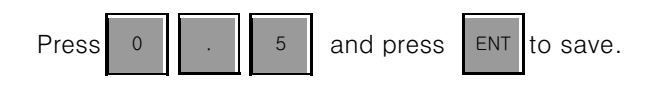

| Position   |          |          |  |  |  |
|------------|----------|----------|--|--|--|
| Each Arris | Ascent   | Release  |  |  |  |
| Each Axis  | Position | position |  |  |  |
| Traverse   | 0 mm     | 1700 mm  |  |  |  |
| Kick       | 200 mm   | 500 mm   |  |  |  |
| Up/Down    | 0 mm     | 1100 mm  |  |  |  |
| Rotation   | OFF      | ON       |  |  |  |

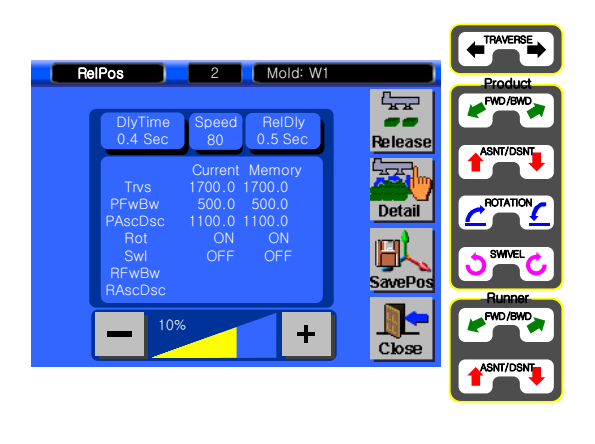

#### • **STEP 30**

[To set release position to Traverse 1700mm, Kick 30mm, Up/Down 1100mm, Chuck Rotation ON]

Press manual button to move robot arm to Traverse 1700mm, Kick 30mm, Chuck Rotation ON And then move robot arm Down 1100mm

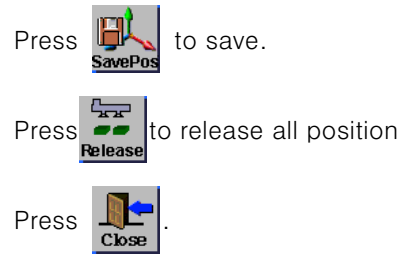

WARNING

IN SAFETY ZONE, ROBOT ARM NEED TO UP COMPLETE TO MOVE TRAVERSE AXIS

## 5.11 Step Operation

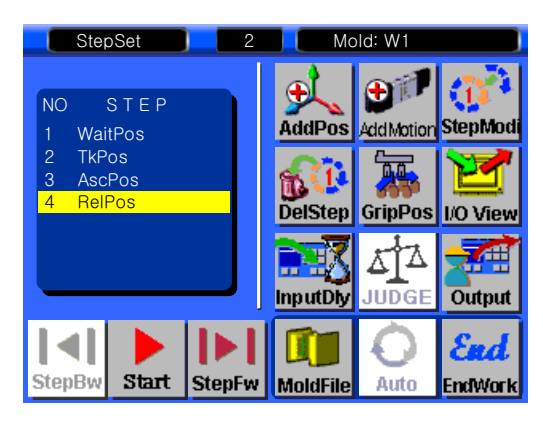

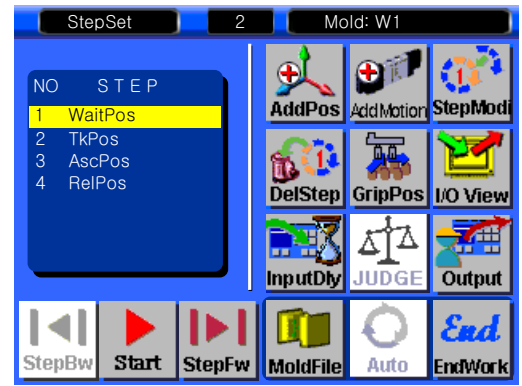

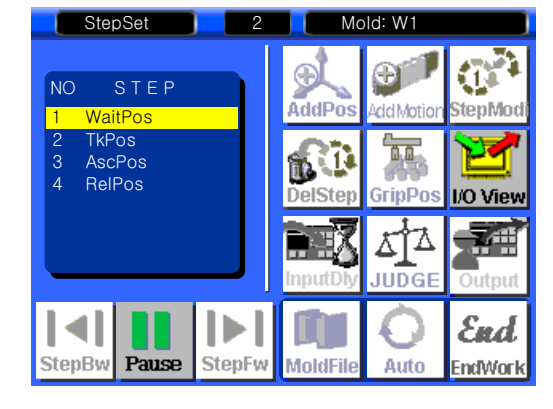

#### **STEP 31**

StepFw Press

to run robot go to next step.

After RelPos set up, press StepFw will finish one cycle and go back to first cycle.

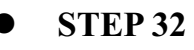

Run Step by Ste to confirm all position and setting is right.

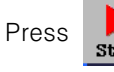

will run step with slow speed.

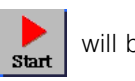

will be changed to

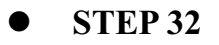

During Step operation

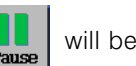

Press will stop operation

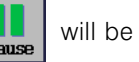

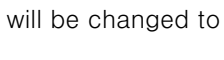

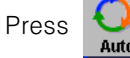

to run in Fully Automatic Mode

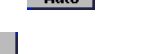

will not activate until finish the 1 step

Start

operation (after change mold, or reboot system)

## 5.12 Auto Runs

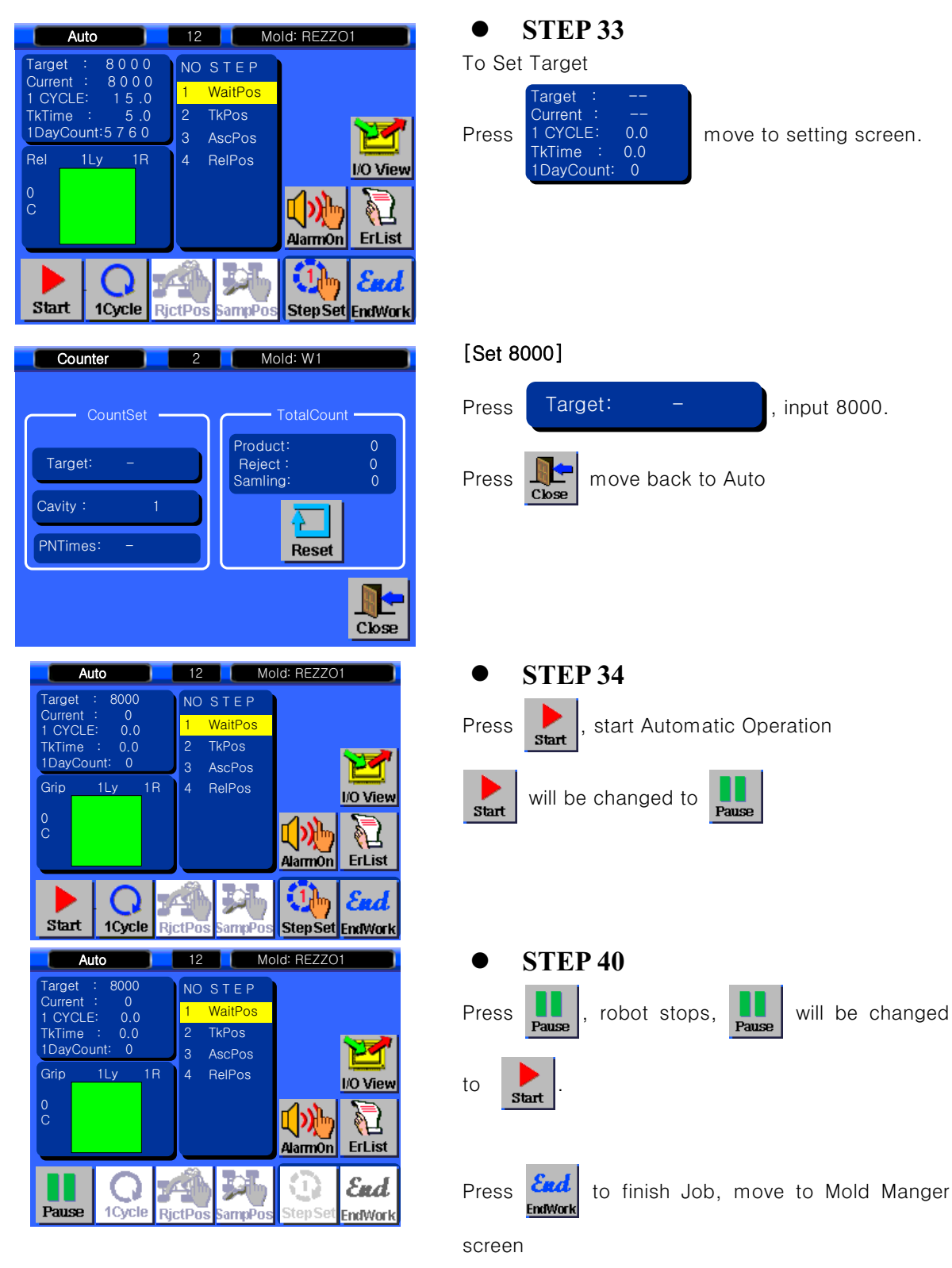